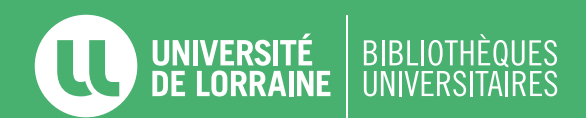

## DÉPÔT D'UN MÉMOIRE DANS HAL

Avant tout dépôt dans HAL, asurez-vous d'avoir les autorisations nécessaires (directeur de recherche, entreprise, laboratoire...). Pour toute question, contactez *ddoc-memoires-contact@univ-lorraine.fr* 

**Créez votre compte** sur le <u>portail HAL</u> de l'Université de Lorraine. Cette étape est obligatoire pour déposer dans HAL.

2

Cliquez sur l'onglet Déposer, chargez le fichier PDF du mémoire dans la section Déposer le fichier. Dans la section Complétez les métadonnées du document cochez la case Afficher la liste complète des métadonnées. Le champ Type de document doit impérativement contenir Mémoire/Rapport de stage. Remplissez obligatoirement les champs suivants :

- Type de mémoire
- Titre
- Domaine
- Résumés et mots-clés (au minimum en français)
- · Langue du document
- Date de soutenance complète
- Organisme de délivrance
- Directeur de mémoire

3

Dans la section **Compléter les données auteur**, remplissez le champ **Ajouter un auteur** par **Prénom Nom** (cliquez sur **Ajouter un nouvel auteur** s'il s'agit d'un premier dépôt).

Remplissez le champ Affiliation par Université de Lorraine ou le laboratoire de rattachement.

4

Validez le dépôt en cliquant sur Déposer.

Tutoriels vidéos disponibles : https://www.ccsd.cnrs.fr/tutoriel-video-le-depot-dans-hal/